## JoVE (Journal of Visualized Experiments)

| 1 | 『Sign In』を選択                                                                                   |
|---|------------------------------------------------------------------------------------------------|
|   | ※ウィンドウの幅が狭い場合:<br>ページ右上の「≡」アイコン→「Sign In」を選択                                                   |
| 2 | 『Continue with Shibboleth/OpenAthens』を<br>選択                                                   |
| 3 | 『Select an Institution』右側のダウンボタンをクリック。<br>まテュキれた一覧から「Tabaku University」を選択して『CO TO LOCIN』をクリック |
|   |                                                                                                |
| 4 | 東北大IDとパスワード入力<br>Identity<br>Provider                                                          |
|   | Login                                                                                          |
|   | default SP description                                                                         |

認証完了

5